1. If you decline to transfer your documents during your invitation you will have the opportunity to create a new email address for your old account the next time you login to google drive.

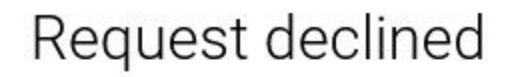

Your Google Account **aaa.test4@ufl.edu** won't be transferred to your organization's G Suite for Education account. To be sent another transfer request, contact the account's admin.

2. Once you've declined to transfer your data you will need to navigate to google.com and press the sign in button in the top right corner.

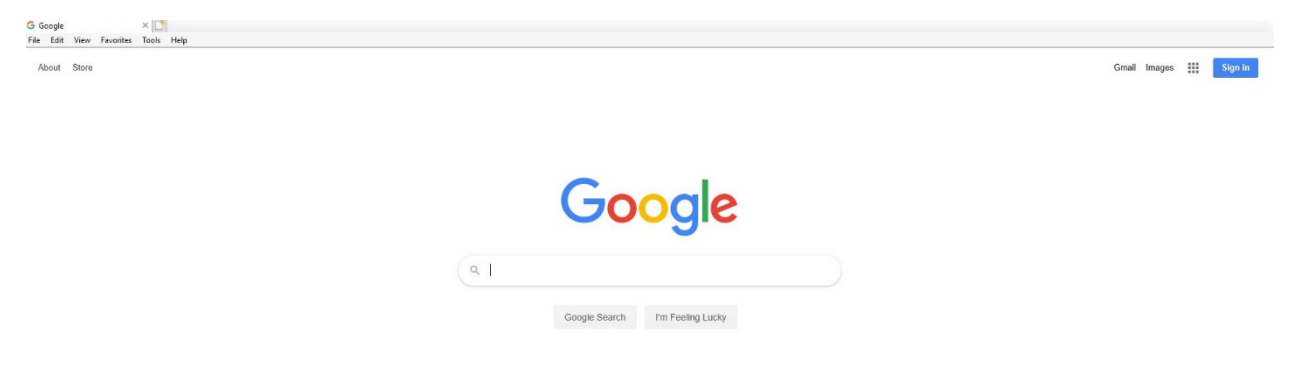

3. Enter your email address in the format GatorLink@ufl.edu

| Sign in                 |                      |                    |  |  |
|-------------------------|----------------------|--------------------|--|--|
| Use your Google Account |                      |                    |  |  |
| - Email or phone        |                      |                    |  |  |
| aaa.test4@u             | ufl.edu              |                    |  |  |
| Forgot email?           |                      |                    |  |  |
| Not your compu          | ter? Use a Private V | Window to sign in. |  |  |
| Learn more              |                      |                    |  |  |
|                         | +                    | Next               |  |  |
| PAATA AAAAIIM           | L .                  | Ivext              |  |  |

4. You will be taken to a screen that asks which account you would like to sign into. Organizational G-Suite or Personal google account. Select "Personal Google Account."

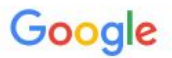

There are two existing Google Accounts for aaa.test3@ufl.edu. Which account do you want to use?

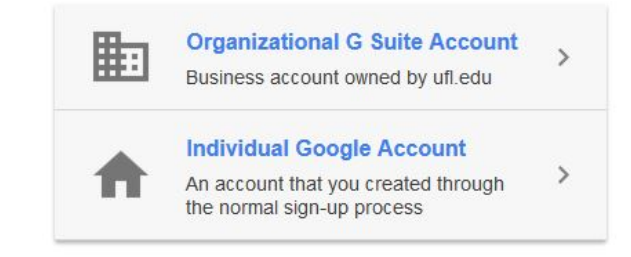

Learn more

 You will need to enter your password for your personal account. This was the password you created when you made the google account. The username will be your email address GatorLink@ufl.edu

## Google

# One account. All of Google.

Sign in with your Google Account

| gatoraccount@ufl.edu |                   |  |  |
|----------------------|-------------------|--|--|
| 1                    |                   |  |  |
| S                    | ign in            |  |  |
| Stay signed in       | Forgot password   |  |  |
| Sign in with a       | different account |  |  |

6. Once you login you will be prompted to either create a new gmail account to replace your GatorLink email address, or you can attach another non-UF email address that you may already have. If you choose the option to "Do this Later" you will be signed in with a temporary account and you will be prompted with the following screen every time you login into the personal account, until you chose one of the other two options.

### Google Accounts

#### Your account has changed

The gatoraccount@ufl.edu address is no longer available because an organization has reserved this ufl.edu address. Why does this matter now? Don't worry. Your data is safe. To use it, you need to create a new account with a different email address. Your password and security settings will remain the same. Account details

#### What kind of account would you like?

O An account with Gmail and a new Gmail address Select this option if you want to add Gmail to this account. Unfortunately, we cannot move your data into an account with an existing Gmail address.

An account that uses a non-Google email address you already own. ex: myname@yahoo.com Select this option if you want Google products but not Gmail.

Continue Do this later Not sure what to do?

©2020 Google - Google Home - Terms of Service - Privacy Policy - Help

7. If you choose to add a new Gmail address to your personal account you will be prompted to create the new address and verify your information.

#### Add Gmail to your Google Account

| By completing this form, you're upgrading to Gmail, device, blocks spam, and much more.                                                             | email from Google. Gmail works on any                                             | Name                                     |  |  |
|----------------------------------------------------------------------------------------------------|-----------------------------------------------------------------------------------|------------------------------------------|--|--|
| You'll be able to sign in using your new Gmail addre<br>address associated with this account. We'll send ac<br>notifications to your Gmail address. | ess, which will become the primary email<br>count updates, invitations, and other | First Last   You can't leave this empty. |  |  |
| When you upgrade to Gmail, you will no longer be able to sign in to this account with<br>natrick white%utledu@ntemnaccount com                      |                                                                                   | Choose your Gmail address                |  |  |
| F                                                                                                    | @gmail.com                                                                        |                                          |  |  |
| If you prefer, you can create a new Google Account                                                                                                  | You can't leave this empty.                                                       |                                          |  |  |
|                                                                                                    |                                                                                   | Mobile phone                             |  |  |
|                                                                                                    |                                                                                   |                                          |  |  |
|                                                                                                    | We will use this address for things like keeping your account secure. For example | Your current email address               |  |  |
|                                                                                                    |                                                                                   | does not have to be @ufl.edu X           |  |  |
|                                                                                                    | we can send you an email alert if we see<br>unusual activity in your account.     | Submit                                   |  |  |

8. After you enter the information you will need to verify your account by having a text message or call sent to the phone number you entered.

## Verify your account

You're almost done! We just need to verify your account before you can start using it.

ex:

| •      | L                        |  |
|--------|--------------------------|--|
| How sl | hould we send you codes? |  |
| • Tex  | t message (SMS)          |  |
|        | 0.1                      |  |

9. Once you have verified your account you will be taken to your new Gmail account. All of your data will still be in your Google Drive separate from your UF G-Suite drive.

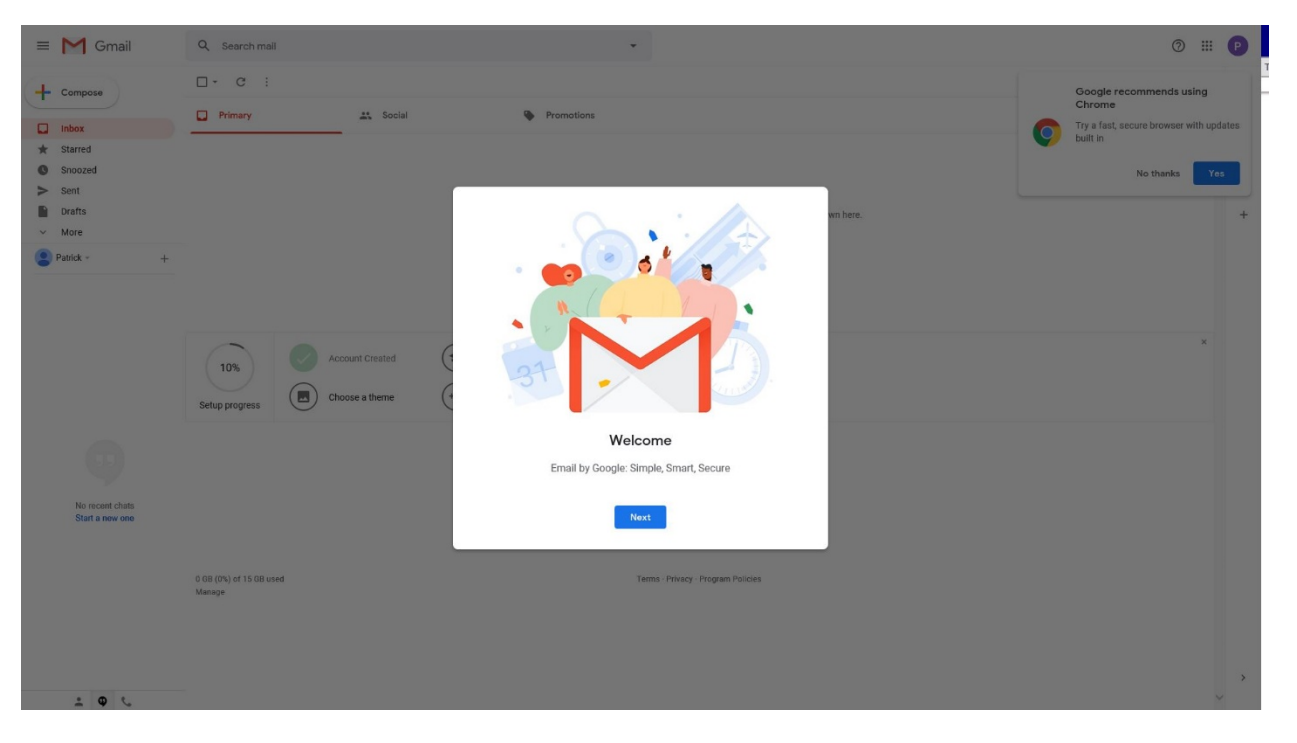

10. After creating your new Gmail, or using an existing email address you have, then next time you login you will see the following screen. Selecting the <u>GatorLink@ufl.edu</u> address will take you to the UF G-Suite. The other option will take you to your personal account.

| Choose an account |                                              |  |           |  |
|-------------------|----------------------------------------------|--|-----------|--|
| P                 | Albert Gator<br>gatoraccount@ufl.edu         |  | Signed ou |  |
| P                 | Albert Gator<br>albertgatoraccount@gmail.com |  | Signed ou |  |
| 0                 | Use another account                          |  |           |  |
| 0-00              | Remove an account                            |  |           |  |
|                   |                                              |  |           |  |